| Pin | Wire color<br>CAB-M9-7P-St-ge | Function |                              |
|-----|-------------------------------|----------|------------------------------|
| 1   | white                         | Out 1    |                              |
| 2   | brown                         | Out 2    |                              |
| 3   | green                         | Out 3    |                              |
| 4   | yellow                        | Out 4    | 7-pol. male cable connector. |
| 5   | grey                          | GND      | view: solder-pin side        |

## **Control Elements**

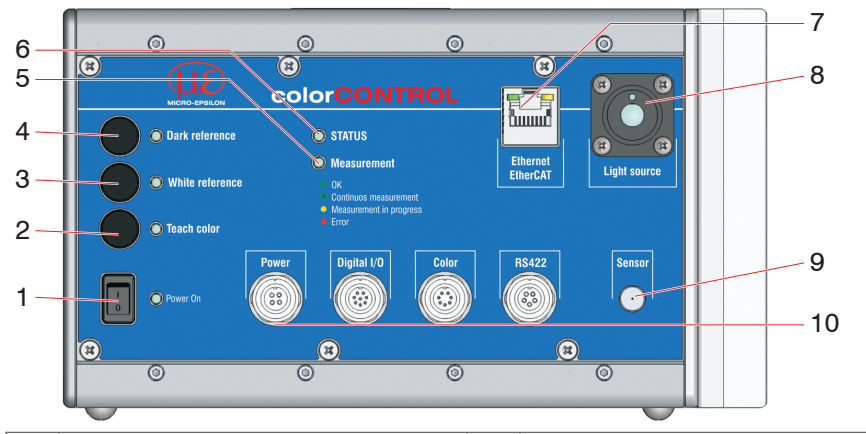

| 1 | On/off switch                     | 7                                                           | Ethernet / EtherCAT                             |  |
|---|-----------------------------------|-------------------------------------------------------------|-------------------------------------------------|--|
| 2 | Pushbutton, LED Teach color       | 8                                                           | Light source                                    |  |
| 3 | Pushbutton, LED White reference   | 9                                                           | Sensor connector                                |  |
| 4 | Pushbutton, LED Dark reference 1) | 10                                                          | RS422, color, digital I/O and supply connectors |  |
| 5 | LED Measurement                   | <sup>1)</sup> Set to factory setting: Press the pushbuttons |                                                 |  |
| 6 | LED Status                        | Dark reference and Teach color appr. 10 s.                  |                                                 |  |

## LED's

| Power on                                                                                                    | Green           | Supply voltage OK                                                |  |
|----------------------------------------------------------------------------------------------------|-----------------|------------------------------------------------------------------|--|
| Status                                                                                                    | Green           | No error, system ready                                           |  |
| (Ethernet)                                                                                                    | Red             | Error                                                            |  |
| StatusIf the EtherCAT interface is active, then the meaning of the Status-LE<br>conform with the EtherCAT guidelines. |                 |                                                                  |  |
|                                                                                                    | Off             | No data transmission                                             |  |
| Measurement                                                                                                    | Green           | Active data transmission                                         |  |
|                                                                                                    | Red             | Error                                                            |  |
|                                                                                                    | Green           | Action was successfully                                          |  |
| Dark reference,                                                                                                    | Green, flashing | Action is currently running                                      |  |
| White reference,                                                                                                    | Red             | Action canceled incorrectly                                      |  |
| leach color                                                                                                    | Red             | When pushbottons are pressed and the pushbot-<br>tons are locked |  |

# Ethernet, EtherCAT

Potential isolated RJ 45 standard connector for connecting the controller to an Ethernet network (PC) or the EtherCAT bus system. The controller is connected with a PC or generally with a network via the Ethernet interface. The internal websites can be accessed in the controller with a web browser and so the controller can be operated.

# Supply Voltage (Power)

Power connector, switch and LED on the controller

Use separate 24 V power supplies in automation systems for measuring devices in drive units. MICRO-EPSILON recommends using an optional available power supply unit PS2020.

| Pin | Wire color<br>CAB-M9-4P-St-ge | Function                                | 2                                                                   |
|-----|-------------------------------|-----------------------------------------|---------------------------------------------------------------------|
| 1   | white                         | n.c.                                    |                                                                     |
| 2   | brown                         | + 24 VDC, ± 15 %, I <sub>max</sub> <1 A | $\left  \left( \begin{array}{c} 0 \\ 0 \end{array} \right) \right $ |
| 3   | black                         | n.c.                                    | 4                                                                   |
| 4   | blue                          | GND (0V)                                | 4-pol male cable connector                                          |
| -   | gray                          | n.c.                                    | view: solder-pin side                                               |

# **Digital I/O**

A bridge between the pins 7 and 8 defines the logic levels for all signals on the Digital I/O connector.

- Pin 7 and 8 connected: HLL (High logic level)
- Pin 7 and 8 open: LLL (Low logic level).

| Pin | Wire color<br>CAB-M9-8P-St-ge | Function            |                                                         |
|-----|-------------------------------|---------------------|---------------------------------------------------------|
| 1   | white                         | Error               |                                                         |
| 2   | brown                         | GND Error           | $\langle 2 \rangle \langle 3 \rangle \langle 6 \rangle$ |
| 3   | green                         | Sync. Out           |                                                         |
| 4   | yellow                        | GND Sync. Out       |                                                         |
| 5   | grey                          | Sync. In / Trig.    | 8-pol. male cable connector,                            |
| 6   | pink                          | GND Sync In / Trig. | view: solder-pin side                                   |
| 7   | blue                          | LLL / HLL           |                                                         |
| 8   | red                           | LLL/ HLL            |                                                         |

# Color Switching Outputs (Color)

A bridge between the pins 7 and 8 of the Digital I/O connector defines the logic level for the switching outputs.

- Pin 7 and 8 connected: HLL (High logic level)
- Pin 7 and 8 open: LLL (Low logic level).

Digital I/O

Digital I/O

on the controller

O Power On

Color switching outputs on the controller

MICRO-EPSILON Eltrotec GmbH

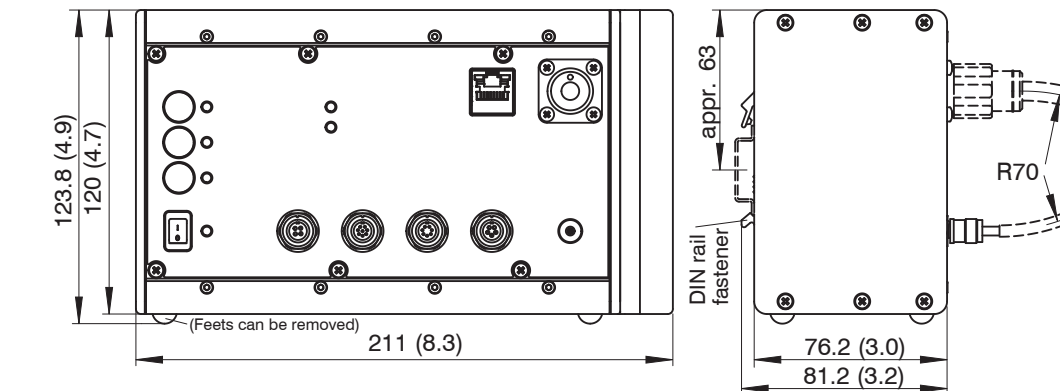

# Connecting Sensor Cable to the Controller

#### **Angle Sensor Mounting** ACS1 30°/0°

The receiver optics must be positioned vertically above the measurement object.

The optimum distance between measurement object and sensor is near the center of the working range. Alternatively, use the web interface (Video/Spectrum program area) to set amplitude to maximum.

### **Dimensional Drawing Controller**

When connecting the optical fiber connector, you need to ensure that the end points do not touch any edges or surfaces to avoid damage.

Connect the sensor cable (thick strand, larger connector) to the controller.

Guide the coding keys upwards along the fiber connectors, until they fit into the controller's grooves. Carefully tighten the union nut by hand.

Connect the signal connector to the controller.

Mount the sensor to the three mounting holes. Use three cylinder-head screws M4x45.

Dimensions in mm (inches)

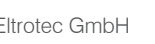

Manfred-Wörner-Straße 101 • 73037 Göppingen / Germany

Tel. +49 (0) 7161 / 98872-300 • Fax +49 (0) 7161 / 98872-303

eltrotec@micro-epsilon.com • www.micro-epsilon.com

Your local contact: www.micro-epsilon.com/contact/worldwide/

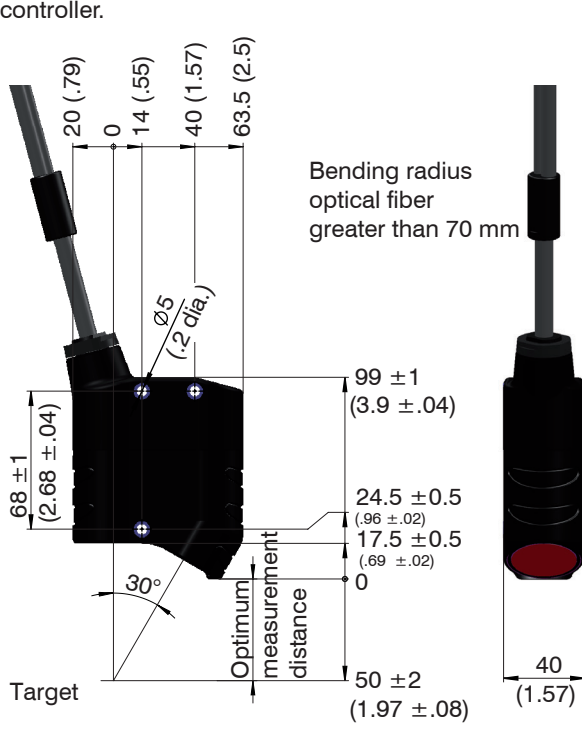

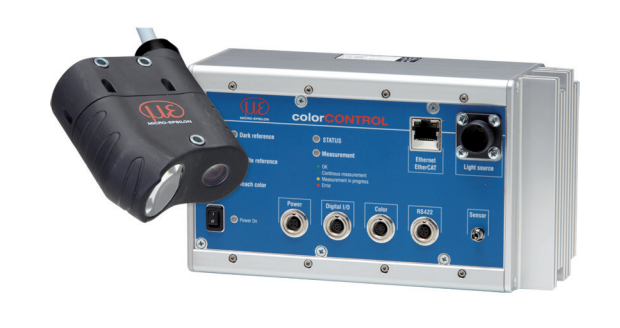

### Functions

- Non contact online color measurement
- Color recognition from a taught reference list
- Triggering, Synchronization
- Ethernet/EtherCAT. RS422. Digital I/O
- Measurement frequency up to 2000 Hz

## Warnings

Connect the power supply in accordance to the safety regulations for electrical equipment. The power supply may not exceed the specified limits.

> Danger of injury, damage to or destruction of the system

Protect the optical fiber ends from dirt and contamination, protect the cables from damage.

> Failure of the measurement device

Avoid shock and vibration to the controller or the sensor.

> Damage to or destruction of the system

### **Proper Environment**

- Protection class: IP40 (Controller) IP64 (Sensor)
- Temperature range:
- Operating: 0 ... +45 °C (+32 ... +113 °F)
- Storage: -20 ... 70 °C (-4 ... +158 °F)

### Assembly

Place the controller on a level surface, or install it for example in a switch cabinet using a DIN EN 60715 mounting rail (DIN rail TS35).

When attaching the controller, ensure that no connections, operating or display elements are covered. Free space adjacent to the heat sink on the right side of the controller: min. 3 cm.

To remove the controller, push it upwards, and pull it forwards.

You can sind more information about the sensor in the operating instructions. They are available online at: www.micro-epsilon.de/download/manuals/man--colorCONTROL-ACS7000--en.pdf

or with the QR code at right:

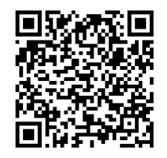

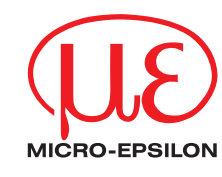

Assembly Instructions colorCONTROL ACS

X9771252-A0632033HDR

CE

UK

#### **Quick Guide**

### Structure of the Components

- Controller
- Power supply
- Laptop / PC + USB -> Ethernet-Adapter + Ethernet cable
- Sensor and clamp

Connect the components together and mount the sensor into the clamp.

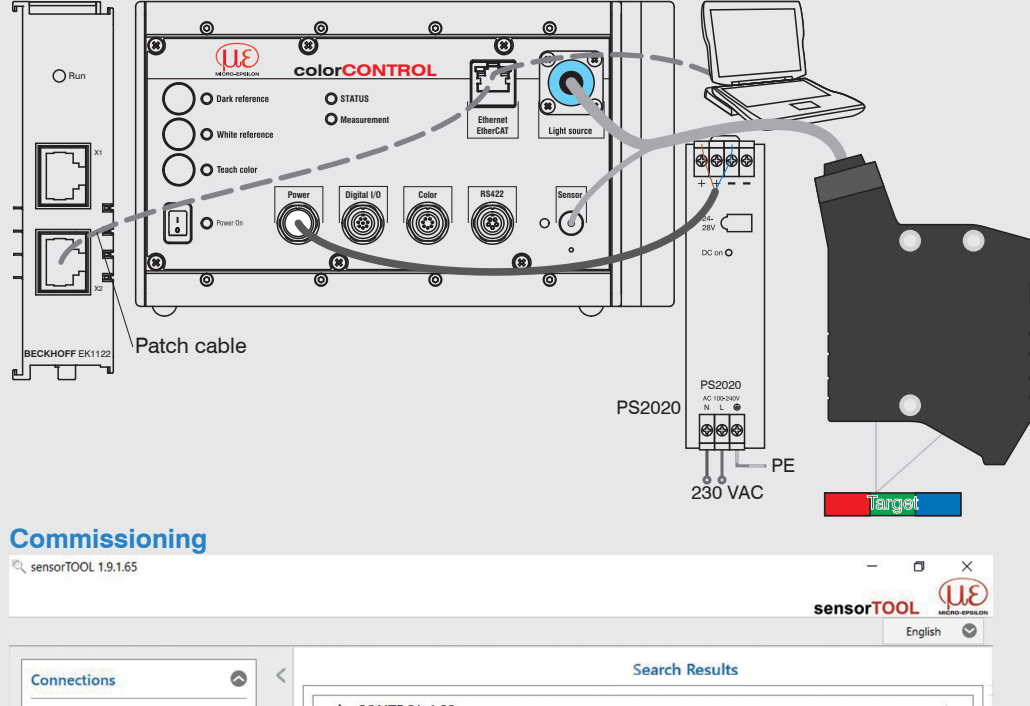

colorCONTROL ACS @ IP 169.254.168.150 Raw Parameter View Sensor group Start Data Acquisition Sensor type Sensor type: AC\$7000 Open Website Any Sensor Serial number controller: 14100002 Configure sensor IP Scan Options Search serial interfaces Quick scan RS485 Enable logging Single-sensor mode Load sensor protocol

The controller is shipped with the factory-set IP address 169.254.168.150.

You can query the IP addresses of the controllers that are connected to a PC or network by using the sensorTOOL.exe program. You can find this program online at

https://www.micro-epsilon.com/service/download/software/

You need an HTML5-compatible web browser on a PC/notebook.

- Start the sensorTOOL program. Click the www button.
- Select the controller from the list.
- Click on the Start Data Acquisition button to connect the controller to your standard browser

The program searches the available interfaces for connected colorSENSOR ACS controllers. The start screen of the controller software should now be displayed in the web browser.

# **Operator Level, Pushbutton Lock**

The factory setting is the Professional user level, which means that all menus and parameters can be accessed. After you have configured your controller, activate the password protection. The default password for the Professional level is "000". See menu Preferences > Login.

To operate the controller using pushbuttons, Professional user level must be enabled. The pushbuttons will be locked after a specified period of time, if they haven't been used after a restart. See System Settings menu.

**Press the** Dark Reference and White Reference pushbuttons simultaneously for 3 to 5 seconds to enable or disable the pushbutton lock.

# Dark Referencing

Dark referencing is used to compensate dark signal drift for the receiving array in the controller. Controller warm-up time is approx. 40 minutes.

Cover the sensor with a piece of dark paper, and press the Dark Reference pushbutton on the controller or click the Dark correction button on the website. Menu Preferences > Corrections, Referencing.

No external light must reach the sensor during dark referencing. Any light source LEDs are automatically switched off for the duration of the correction process.

# Fine Positioning the Sensor, Placing the Target

Switch to the Measurement program, and select XYZ as your color space. Place a bright measurement object as close as possible to the center of the working range.

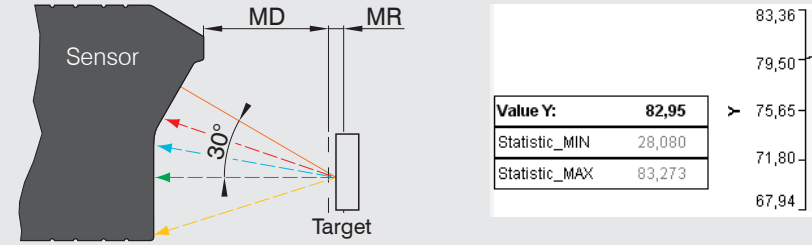

MD = measurement distance, MR = measuring range

Loosen the mounting of the sensor and move the sensor until the signal Y is on its maximum. Attach the sensor.

# Select Measuring Rate

The optimum measuring rate depends on the brightness of light source and the used sensor.

- Place a white target inside the working range.
- Select the program Spectrum and select Video signal.
- Select the exposure mode Automatic mode.

The video signal displays the optimum measuring rate.

| Spectrum          | Videosignal                     |
|-------------------|---------------------------------|
| Comparison        | videosignai                     |
| Videosignal       |                                 |
| CIE-Diagram       | Actually measure rate: 71,76 Hz |
|                   | V Autoscale<br>80 (%)           |
| Signal selection: |                                 |
| Raw signal        |                                 |
| Dark signal       |                                 |
| Linearised signal |                                 |
| L Live spectrum   |                                 |
| <b></b>           | - 1 fe   / / /                  |
| Frequency         | - <u>1</u>                      |
| Exposure mode:    |                                 |
| automatic mode    |                                 |
| Culomit           |                                 |

#### Optimum I measuring

- If possib brightne
- the optin Set the mode: 1 rate.
- White Balance

This calibration references the controller on the spectrum of a white standard. The white balance is required after replacement of a sensor or a changed measurement environment.

# Teach New Color

color table.

| neasuring rate is less than required<br>rate:<br>ble, select a higher light source<br>ss (Settings menu) and then refresh<br>num measuring rate.<br>required measuring rate. Exposure<br>lanual mode > Measuring | <ul> <li>Optimum measuring rate is greater than required measuring rate:</li> <li>Operate the controller with exposure mode Measurement or Automatic mode.</li> <li>Reduce the brightness of the light source (Settings menu).</li> <li>Use the spectra and / or signal averaging, may select data reduction.</li> </ul> |
|----------------------------------------------------------------------------------------------------|----------------------------------------------------------------------------------------------------|
|                                                                                                    |                                                                                                    |

Place a white reference object from the optional accessories within the working range.

Press the pushbutton White reference on the controller or the White balance button in the web interface. Menu Settings > Corrections, referencing.

Do not change the brightness of the LED after a white balance.

#### Standard Observer, Standard Illuminant

Select the viewing angle and the standard illuminant. Menu Settings > Standard observer, Illuminant.

Color table

. . . . .

Place a target within the working range.

Go to the Settings menu and select Color table.

Click on the button New color.-

|    | ColorOut     | Color        | Properties                               | Color space. Lab |         |         |
|----|--------------|--------------|------------------------------------------|------------------|---------|---------|
|    | Mode: BINARY | COIDI        | Observer, Illuminant,<br>spectrum stored | L*               | а*      | b       |
| 1. | 0000         | Red          | 2°, D65, Spectrum                        | 23.807           | 45.060  | 35.22   |
| 2. | 0000         | <u>Green</u> | 2°, D65, Spectrum                        | 68.329           | -68.991 | 41.086  |
| 3. | 0000         | Blue         | 2°, D65, Spectrum                        | 36.815           | -16.976 | -43.735 |
| 4. | 0000         | New color    |                                          |                  |         |         |

Enter a description of the new color.

Click on the button Measure and teach color.

As an alternative to color teaching you can record a color manually by their color values (L\*a\*b or XYZ color space) into the

Create/Edit Color

Color name: Color description:

Description by:

| Apple                  |    |
|------------------------|----|
| Production 2012-06-04  |    |
| teach via spectrum     | •  |
| Measure and teach colo | ır |
| 66.1                   |    |
| -40.2                  |    |
| 43.8                   |    |
| 100.9                  |    |

Click Apply to confirm the settings.

When data are transmitted via Ethernet or RS422, measurement results cannot be simultaneously displayed through the web interface. First use the web interface diagrams to adjust settings, and then specify the required data transfer interface to start the measuring process.

## Spectrum Program

- Go to the Spectrum program and select Comparison.
- Select the colors to be compared.

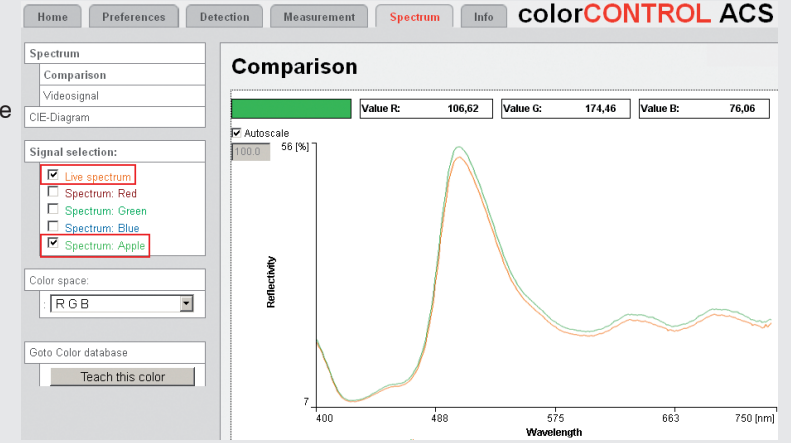

## Measurement Program

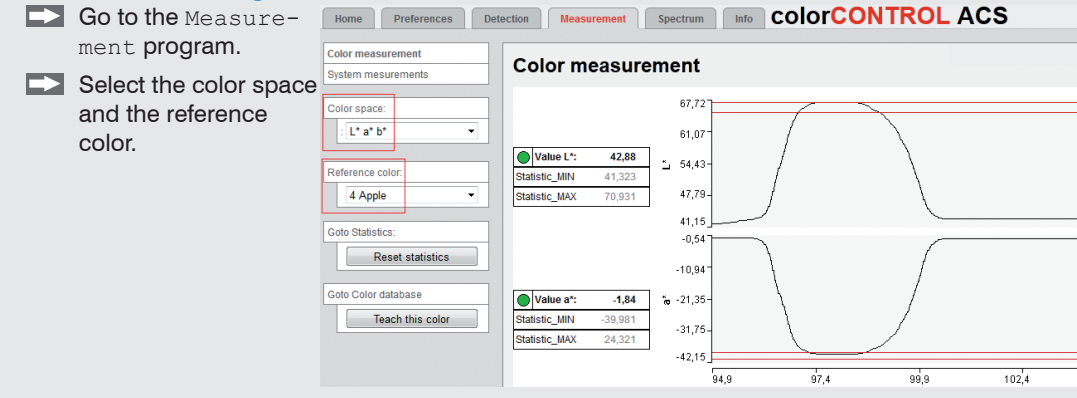

## **Detection Program**

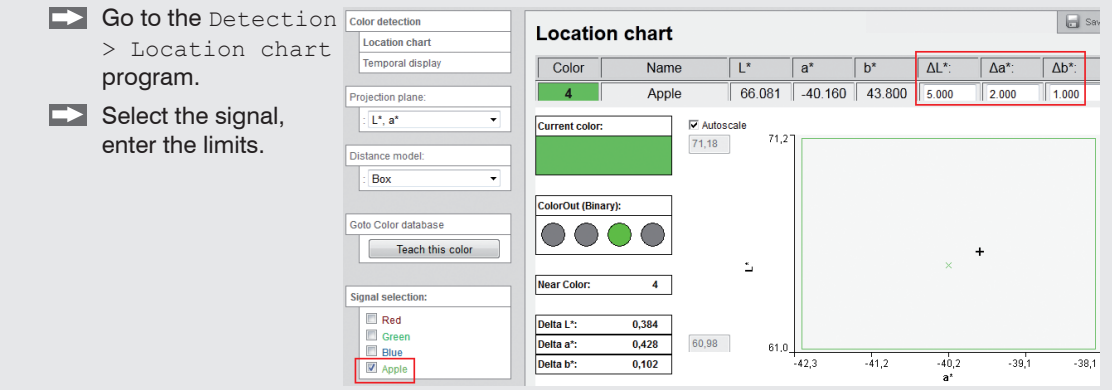

## Save Setup

Select a setup and click on the button Save setup.

Not saved settings will be lost, if you switch off the controller.